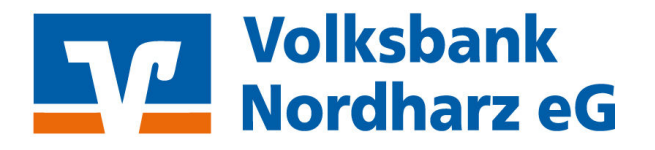

## Wechsel von der VR-NetWorld Software zum OnlineBanking

## Hier: Übernahme der Dauerlastschriften zu den Lastschriftvorlagen!

Wählen Sie Ihr Konto, bei welchem Sie Dauerlastschriften in der VR-NetWorld Software angelegt haben. Klicken Sie dann oben links auf das Raiffeisenlogo und wählen "Export".

| <b>1</b> 🖬 🖷 🖻 👘 🔹              | Kontenüt                    | persicht - VR-Ne | tWorld Software     | Konten                                                                                                    |                           |                          |                                                                                                    |                     |                      |    |
|---------------------------------|-----------------------------|------------------|---------------------|----------------------------------------------------------------------------------------------------|---------------------------|--------------------------|----------------------------------------------------------------------------------------------------|---------------------|----------------------|----|
|                                 | Auswertun                   | igen Stamr       | ndaten Extras       | Hilfe Konten                                                                                                    |                           |                          |                                                                                                    |                     |                      |    |
| 🚔 Drucken                       |                             | 100 10           |                     | Lastschrift                                                                                                    |                           | Neu                      | 🔣 ohne Gruppierung 🔣                                                                                           | nach Kreditinstitut |                      |    |
| d Druckvorschau                 | ⊑¢°                         | 6                | and and a           | Prepaid laden                                                                                                    | là là                     | Löschen                  | nach Kategorie                                                                                                 | nach Kontoinhaber   |                      |    |
| 器 Druckwiederholung             | corb ZV-Dateien<br>Freigabe | Überweisung      | Echtzeit-Überweisu  | ing                                                                                                    | Aktualisieren Alle Konten | Details 😹 Kontoabschluss | ach Kontoart                                                                                                   |                     | Sortierung<br>Konten |    |
| 👌 Drucker einrichten            |                             |                  | Erfassen            |                                                                                                    | Senden                    | Bearbeiten               | Gruppierur                                                                                                    | ng / Sortierung     |                      |    |
| Sichern                         |                             | • # X /          | Kontenübersicht     | ×                                                                                                    |                           |                          |                                                                                                    |                     |                      |    |
| Rücksichern                     |                             |                  |                     |                                                                                                    |                           |                          |                                                                                                    | 1.00                | 1.000                |    |
| 😽 Import Aufträge               | 1                           |                  | 2                   |                                                                                                    | Konto                     | 24                       | Kontoart/Bank                                                                                                  | 2                   | Datum                | A. |
| 😽 Import Umsätze (MT940/camt)   |                             |                  | ALC: NOT THE OWNER. |                                                                                                    |                           |                          |                                                                                                    |                     |                      |    |
| 🔀 Export 🛛 3                    | la.                         |                  | 10. 11              | NUMBER OF STREET, STREET, STRE |                           | L                        |                                                                                                    |                     | N BOOMS              |    |
| 📆 SEPA- oder DTA-Datei anzeigen |                             |                  |                     |                                                                                                    |                           |                          | A REAL PROPERTY AND A REAL PROPERTY AND                                                                        |                     |                      | _  |
| 🔂 DTA-Datei prüfen              | Page 1                      |                  |                     | ALC: NO. OF CO.                                                                                                    |                           |                          | An Arnot Registre                                                                                              |                     |                      |    |
| Archivieren                     | -                           |                  | - <b>1</b> 0        | COLUMN STREET                                                                                                    |                           |                          | And Address Street Street                                                                                      |                     | 6 I-C 10             |    |
| Abmelden                        |                             |                  | 1 Ka                | sector, below                                                                                                    |                           | 1                        | All Arrest Description                                                                                         |                     | e ecent              |    |
| Seengen                         |                             |                  | - 10 M              | water, sector                                                                                                    |                           |                          | An Article Science                                                                                             |                     | 1.1.1.1.1            |    |
|                                 | dia angeni                  |                  | 12 14               | and the second                                                                                                    |                           | L. L.                    | And and a second second second second second second second second second second second second second second se |                     |                      |    |

Im sich öffnenden Fenster wählen Sie "Dauerlastschriften, aktuelles Konto", das Format "CSV" und klicken auf "Exportieren.

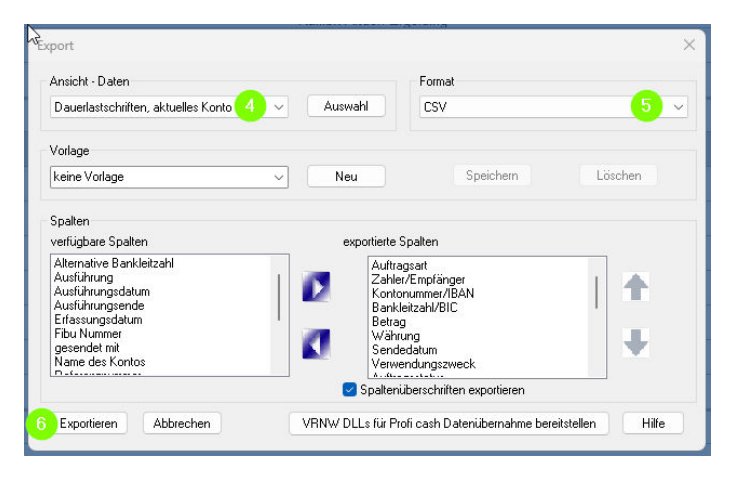

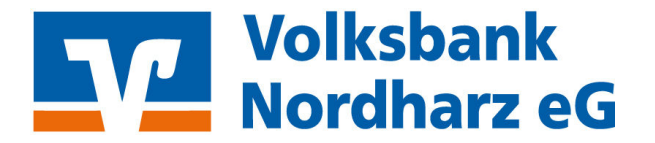

Dadurch öffnet sich das "Speichern unter Fenster". Wählen Sie für den Export Ihrer

Dauerlastschriften einen Speicherort, den Sie später wieder finden und klicken auf "Speichern".

| Speichern unter                              |                                      |                 |             |                  | ×         |
|----------------------------------------------|--------------------------------------|-----------------|-------------|------------------|-----------|
| $\leftarrow \rightarrow \checkmark \uparrow$ | 🔚 > Desktop                          |                 | ~           | C Desktop durchs | uchen 🔎   |
| Organisieren 🔻                               | Neuer Ordner                         |                 |             |                  | ≣ • 🕜     |
| i 🐂 Maran                                    | Name                                 | Änderungsdatum  | Тур         | Größe            |           |
|                                              | <ul> <li>Nyen hitsepterpe</li> </ul> | 100.00.000 0110 | Dateiordner |                  |           |
| 🛄 Desktop                                    | a Characteria per                    | 800,004.0       | Dateiordner |                  |           |
| <ul> <li>Reserves</li> </ul>                 | ·                                    |                 |             |                  |           |
| S-Oberta -                                   |                                      |                 |             |                  |           |
| a name                                       | e                                    |                 |             |                  |           |
| State 1                                      | * ·                                  |                 |             |                  |           |
| 5-19-18 C                                    |                                      |                 |             |                  |           |
| Tabas .                                      |                                      |                 |             |                  |           |
| Si key                                       |                                      |                 |             |                  |           |
| Datei <u>n</u> ame:                          | VRExport_Dauerlastschriften_2025     | CSV             |             |                  | ~         |
| Datei <u>t</u> yp:                           | CSV (*.csv)                          |                 |             |                  | ~         |
|                                              |                                      |                 |             |                  | 63        |
| ∧ Ordner ausblender                          | n                                    |                 |             | 8 Speichern      | Abbrechen |

Die erstellte Datei ist Voraussetzung, um mit dem Import im Onlinebanking zu beginnen.

Klicken Sie dazu oben auf "Vorlagen" -> "Lastschriftvorlagen" -> "die drei Punkte" und "Vorlagen importieren".

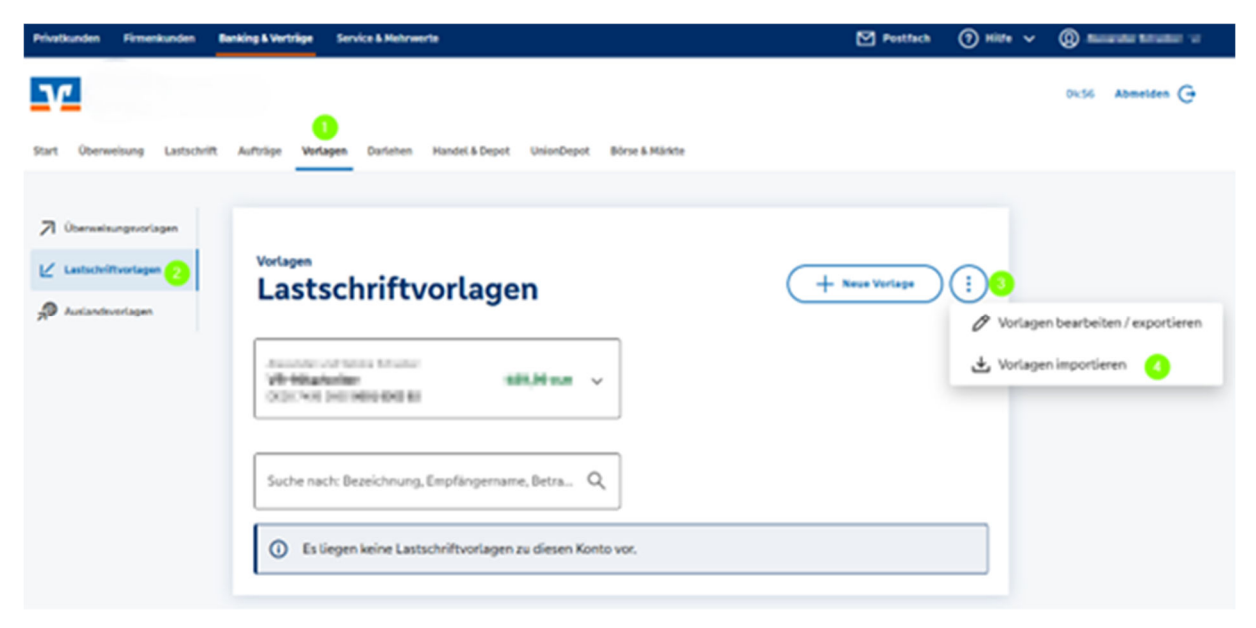

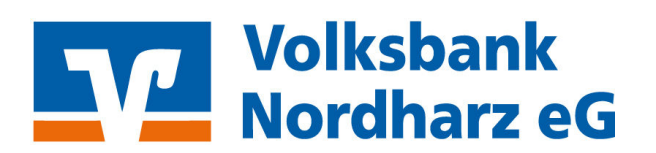

Auf der Folgeseite wählen Sie "Vorlagen hochladen".

| <ul> <li>Überweisungsvorlagen</li> <li>Lastschriftvortagen</li> </ul> | Lastschriftvorlagen<br>Lastschriftvorlagen importieren                                                                                                    |
|-----------------------------------------------------------------------|----------------------------------------------------------------------------------------------------|
| Auslandsvorlagen                                                      | Sie können hier Vorlagen im CSV-Format hochladen.<br>Bitte beachten Sie, dass beim Import der Vorlagen keine Dublettenprüfung stattfindet.<br>Vorlagen hochladen 5 |
|                                                                       | $\overline{\bigcirc}$                                                                                                    |

Im sich öffnenden Fenster müssen Sie die zuvor erstellte Datei wählen und "Öffnen" klicken.

| C Öffnen                                                                                                    |                   |                                                                                                    |                |                     |         |               |           | ×     |
|----------------------------------------------------------------------------------------------------|-------------------|----------------------------------------------------------------------------------------------------|----------------|---------------------|---------|---------------|-----------|-------|
| $\leftarrow \rightarrow \checkmark \uparrow$                                                                                                    | <b>E</b> >        | Desktop                                                                                                    |                | ~ C                 | Desktop | durchsuchen   |           | Q     |
| Organisieren 🔻                                                                                                    | Neuer Ord         | dner                                                                                                    |                |                     |         | ≣ •           |           | 8     |
| i in the second second                                                                                                    | 100               | Name                                                                                                    | Änderungsdatum | Тур                 | Größe   |               |           |       |
| <ul> <li>States (1)</li> </ul>                                                                                                    |                   | Sector and the sector of the sector of the s | 10.0.00        | Dateiordner         |         |               |           |       |
| <ul> <li>Biological</li> </ul>                                                                                                    | . I.              | Second systems                                                                                                    | 10.00          | Dateiordner         |         |               |           |       |
| i Sectore                                                                                                    | ÷11               | VRExport_Dauerlastschriften_2025                                                                                                    | 0.0.000 400    | Microsoft Excel C   | 1 KB    |               |           | ō     |
|                                                                                                    | _                 |                                                                                                    |                |                     |         |               |           |       |
| 💶 Desktop                                                                                                    | *                 |                                                                                                    |                |                     |         |               |           |       |
| d limitati                                                                                                    |                   |                                                                                                    |                |                     |         |               |           |       |
| No. of Concession, Name                                                                                                    |                   |                                                                                                    |                |                     |         |               |           |       |
|                                                                                                    |                   |                                                                                                    |                |                     |         |               |           |       |
| in the second second se |                   |                                                                                                    |                |                     |         |               |           |       |
|                                                                                                    |                   |                                                                                                    |                |                     |         |               |           |       |
| •• ••••                                                                                                    |                   |                                                                                                    |                |                     |         |               |           |       |
| a second                                                                                                    |                   |                                                                                                    |                |                     |         |               |           | E     |
|                                                                                                    | Dateinam          | e: VPEvnort Dauerlastschriften 20250                                                                                                    | - mi           |                     | Micros  | oft Excel Com | ma Senara |       |
|                                                                                                    | outei <u>n</u> am | a with port_badenasischnitten_20230.                                                                                                    | -C3V           | Vom Handy bochlag   | len Öff | nen 7         | Abbreche  |       |
|                                                                                                    |                   |                                                                                                    |                | voiri handy nochiad |         |               | Sureche   | ····· |

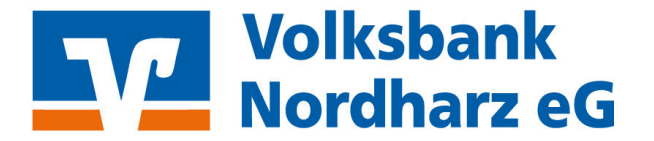

king & Verträge (?) Hills Service & Me Pestfach V. 04.57 Abmelden G Lastachritt Börse & Märkte Vorlager + Neue Vortage : Lastschriftvorlagen 400,000,004 10.40 Q Suche nach: Bezeichnung, Empfängername, Betra... Vorlagen E 88 17 Sortiert nach Bezeichne 100.00 EU Vorlage 50.00 EUR Column Inter ALC: NOT THE ALC: NO. OF THE OWNER. : : DEREMINE.

Jetzt sind alle ehemaligen Dauerlastschriften als Lastschriftvorlagen gespeichert.

## Weitere Infos:

Sie können die angelegten Lastschriftvorlagen auch jederzeit über die drei Punkte bei der jeweiligen Lastschrift ändern, wenn sich z.B. die IBAN des Zahlungspflichtigen geändert hat.

Sie können auch gemeinsam in einer Änderung ALLE Lastschriften EINHEITLICH bearbeiten. Dies erspart z.B. bei Vereinseinzügen viel Arbeit, indem bei Änderungen des einheitlichen Vereinsbeitrags dieser nur einmal für alle und nicht bei jedem Mitglied manuell geändert werden muss. Die Sammelbearbeitung finden Sie über die "drei Punkte oben rechts". Dort können Sie "Vorlagen bearbeiten / exportieren" wählen. Anschließend klicken Sie in der erscheinenden dunkelblauen Leiste vorne in das Feld vor "O Vorlagen ausgewählt". Dadurch wechselt die Zahl "O" auf die Anzahl all Ihrer Lastschriftvorlagen". Bei Bedarf könnten Sie nun wieder einzelne, nicht zu ändernde Vorlagen wieder abwählen. Klicken Sie nun auf "Bearbeiten" in der dunkelblauen Leiste. Anschließend können Sie den Betrag oder auch den Verwendungszweck auf den neuen Wert ändern. Über den Klick auf "x Vorlagen ändern" unten rechts wird die erfasste Änderung bei allen gewählten Lastschriftvorlagen geändert.

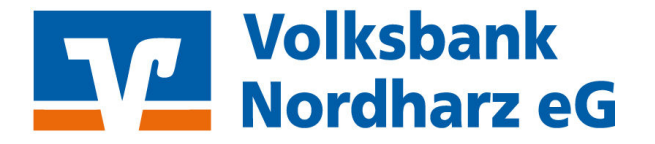

## Der zukünftige (Beitrags-)Einzug wird auf den nächsten Seiten beschrieben.

Den Beitragseinzug starten Sie über "Lastschrift" -> "Sammellastschrift". Achten Sie darauf, dass das richtige Empfängerkonto gewählt ist. Sie müssen die drei Felder "Bezeichnung", "Fällig am" und "Ausführungsart" entsprechend ausfüllen, damit die Schaltfläche "Posten aus Vorlagen hinzufügen" aktiv wird. Bitte klicken Sie noch auf diese Schaltfläche.

| Privatkunden Firmerikunden Ba | nking & Verträge Service & Mehrwerte                                                                                                    |                         | l                                | Postfach                         | Энал. ~  |
|-------------------------------|----------------------------------------------------------------------------------------------------|-------------------------|----------------------------------|----------------------------------|----------|
| V                             |                                                                                                    |                         |                                  |                                  |          |
| Start Oberweisung             | Aufträge Vorlagen Darlehen Handel & De                                                                                                    | opot UnionDepot Bürse i | L Märkte                         |                                  |          |
|                               | Amazire on later linate                                                                                                    |                         |                                  | Inn                              |          |
| Sammellastschrift 2           | DOI: THE DEFINE WERE                                                                                                    |                         |                                  |                                  |          |
|                               | Glubige=10                                                                                                    |                         |                                  | E                                | 9        |
|                               | DEvices: Devices and Devices and Devices a |                         | Lastodvilhart                    |                                  |          |
|                               | z.B. Beitragseinzug                                                                                                    |                         | Basis-Sammellastschrift          |                                  | <u> </u> |
|                               | 15.05.2025                                                                                                    | ā                       | wiederholend                     |                                  | <u> </u> |
|                               |                                                                                                    |                         | C                                | fosten aus Vorlaj<br>hinzufügen  | 1        |
|                               |                                                                                                    |                         | Angelegte<br>Semmellastschriften | Speichern und<br>sten hinzufügen | <b>→</b> |

Dadurch wechselt die Anwendung zu Ihren Lastschriftvorlagen. Klicken Sie dort oben in der ersten Zeile in das Feld, um all Ihre Lastschriftvorlagen für den Sammeleinzug auszuwählen. Klicken Sie auf "Vorlagen hinzufügen".

|                                                               |               |                                    | )   k                                                                | Sba<br>Iha                               | ank<br>rz                     |             |               |                 |                          |
|---------------------------------------------------------------|---------------|------------------------------------|----------------------------------------------------------------------|------------------------------------------|-------------------------------|-------------|---------------|-----------------|--------------------------|
| art Überweisung                                               | Lastschrift / | Aufträge Vorlag                    | en Darlehen                                                          | Handel & Depo                            | t UnionDepot                  | Börse & Mär | rkte          |                 |                          |
| Oberweisungsvorlu     Lastschriftvortage     Auslandsvorlagen | agen          | Sammellasts<br>Poste<br>Suche naci | chrift<br>In AUS<br>n: Bezeichnung<br>agen ausgewä<br>/ortagen gefut | Vorlag<br>g, Empfängerna<br>ähtt<br>nden | <b>en hinz</b><br>me, Betra Q | zufüç       | gen           |                 |                          |
|                                                               |               | Vort                               | age                                                                  | 69                                       | 100,00 EUR                    |             | L↑<br>Vorlage | Sortiert nach I | 3ezeichnung<br>50,00 EVR |
|                                                               |               |                                    |                                                                      |                                          |                               |             |               |                 |                          |

Dadurch springen Sie zur Sammellastschrift zurück. Jetzt sind unter den eingangs erfassten Daten der Sammellastschrift jedoch auch all Ihre ausgewählten Mitglieder / Kunden aufgeführt und somit enthalten. Die Anzahl der Posten und die Gesamtsumme des Einzugs sehen Sie in der Zeile zwischen allgemeiner Daten und der enthaltenen Einzüge.

| Start | Überweisung | Lastschrift | Aufträge | Vorlagen | Darlehen | Handel & Depot | UnionDepot | Börse & Märkt |
|-------|-------------|-------------|----------|----------|----------|----------------|------------|---------------|
|       |             |             |          |          |          |                |            |               |

|                        |                                                                                                    |                 |                                           | G                               |
|------------------------|----------------------------------------------------------------------------------------------------|-----------------|-------------------------------------------|---------------------------------|
| 🗹 Einzellastschrift    |                                                                                                    |                 |                                           |                                 |
| Basis-Dauerlastschrift | Sammellastschrift                                                                                                    | una             |                                           |                                 |
| 🖄 Sammellastschrift    | Lusuinnennuss                                                                                                    | ang             |                                           |                                 |
|                        |                                                                                                    |                 |                                           |                                 |
|                        | Statutes                                                                                                    |                 |                                           |                                 |
|                        | ✓ Lastschrift-Limits                                                                                                    |                 |                                           |                                 |
|                        | Gläubiger-ID<br>DE                                                                                                    |                 |                                           |                                 |
|                        | Bezeichnung<br>z.B. Beitragseinzug                                                                                                    |                 | Lastschriftart<br>Basis-Sammellastschrift | ~                               |
|                        | Fällig am<br>15.05.2025                                                                                                    | Ħ               | Ausführungsart<br>wiederholend            | ~                               |
|                        | ∎ Posten                                                                                                    |                 | 150,00 EU                                 | r Q Ø ∃↓                        |
|                        | DE la recentaria de la composición de la composición de la compo | 50,00 EUR       | DECEMBER 1                                | 100,00 EUR                      |
|                        |                                                                                                    |                 | Posten aus Vorlagen hinzufügen            | Neuen Posten erfassen           |
|                        |                                                                                                    | Auftrag löschen | Angelegte<br>Sammellastschriften          | Überprüfen &<br>Beauftragen 10→ |

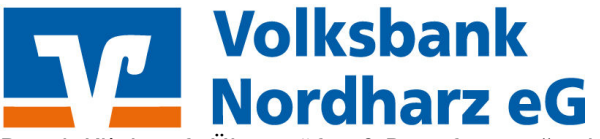

Durch Klick auf "Überprüfen & Beauftragen" gelangen Sie zur Folgeseite, über die Sie mit Ihrem TAN-/Freigabeverfahren nach Überprüfung der Daten freigeben können. Damit ist der Einzug erfolgreich übertragen.